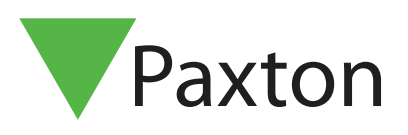

## Paxton Installer - Commissioning feature

## Overview

The Commissioning feature within Paxton Installer helps to make the process of naming a controller much simpler, by allowing you to assign the name to the controller or PaxLock when installing the product in the desired location. This negates the need to write any information down, which can easily be mislaid, and allows you to store all the door information in a central location to be then imported into the Net2 software.

## How to Commission a site

1. Tap 'Commissioning'.

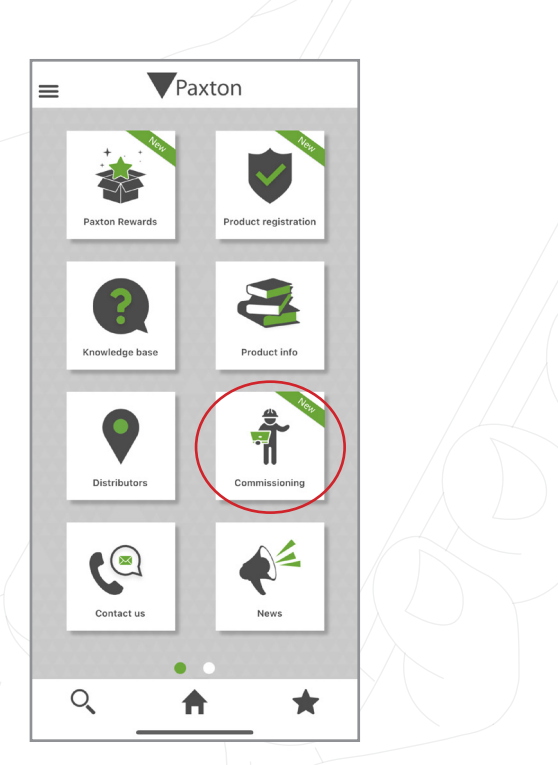

2. To create a new site, you will need to name the site. You also have the option to add an image if you would like to.

## Mobile Apps APN-1201

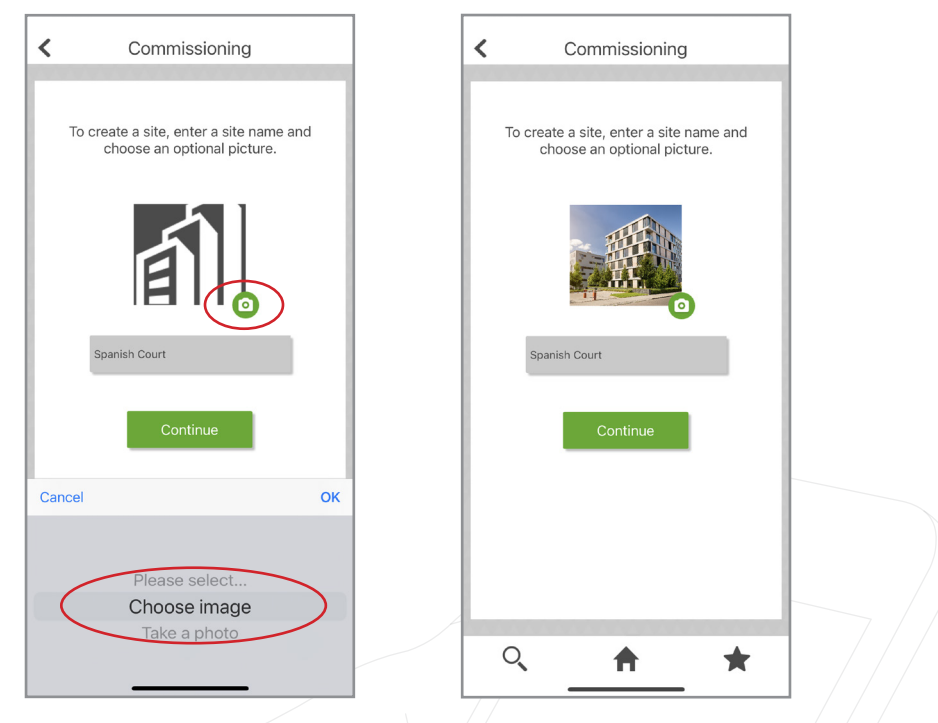

Note: You can edit the name of your site or image at any time, simply by sliding left on the site and tapping 'Edit'.

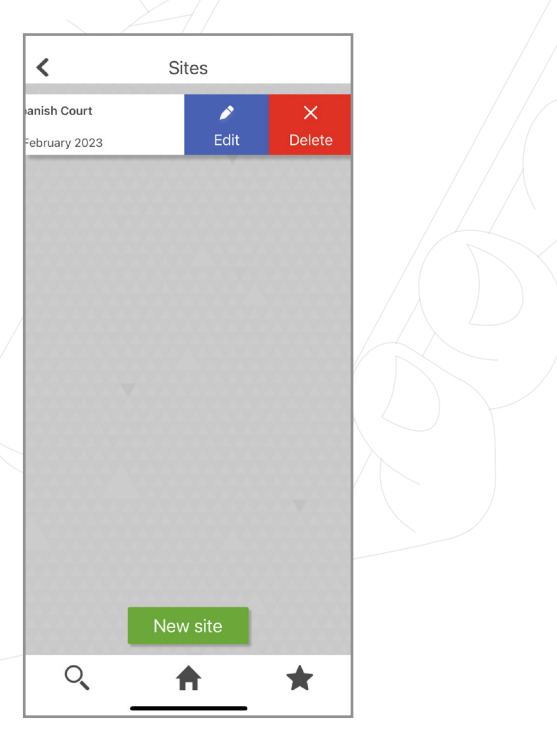

3. Once you've created your site, you will be able to scan the products for your site.

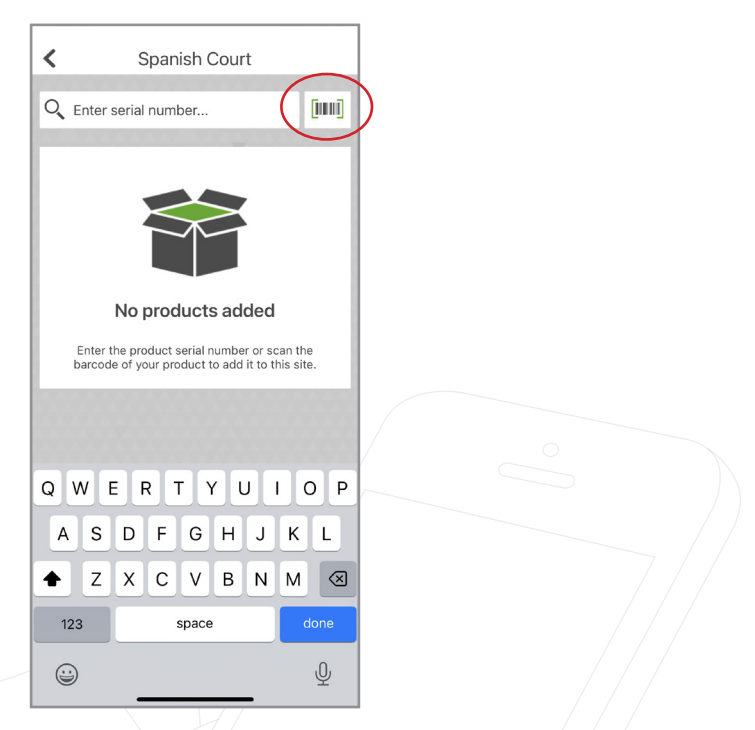

4. When you scan a product, you will get a pop up to show the product has been registered and your points have also registered to your account.

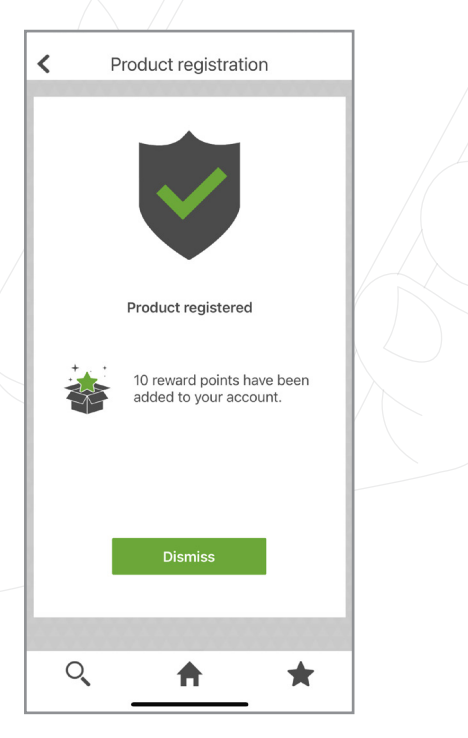

5. It will also ask you to name the product you have just scanned ie "Door 1".

|   | <                        | Spanish Court           |   |
|---|--------------------------|-------------------------|---|
|   |                          |                         |   |
| 4 | Device name:             | Door 1                  | 5 |
|   | Model:                   | Net2 Entry - Controller |   |
|   | Sales code:              | 337-727-NL              |   |
|   | Serial number:           | 7329340                 |   |
|   | Paxton Reward<br>points: | 10                      |   |
|   | Status:                  | Registered              | 0 |
|   | Warranty expiry:         | 18 February 2027        |   |
|   |                          | Done                    |   |
|   | Q,                       | <u>+</u> +              |   |

Note: You can remove any scanned product from your site, simply by sliding left on the product and selecting 'Delete'.

| /                              |                                  |             |  |
|--------------------------------|----------------------------------|-------------|--|
| <                              | Spanish Court                    |             |  |
| Q Enter                        | r serial number                  | [1111]      |  |
|                                | Door 3<br>Serial number: 7328991 |             |  |
| <b>)oor 3</b><br>≩erial number | : 7336901                        | ×<br>Delete |  |
|                                | Door 2<br>Serial number: 7328590 | <b>V</b>    |  |
|                                | Door 1<br>Serial number: 7329340 | ۷           |  |
|                                |                                  |             |  |
|                                |                                  |             |  |
|                                | Export                           |             |  |
| Q                              | <b>^</b>                         | *           |  |

6. To export the site into the Net2 system set up, tap 'Export'.

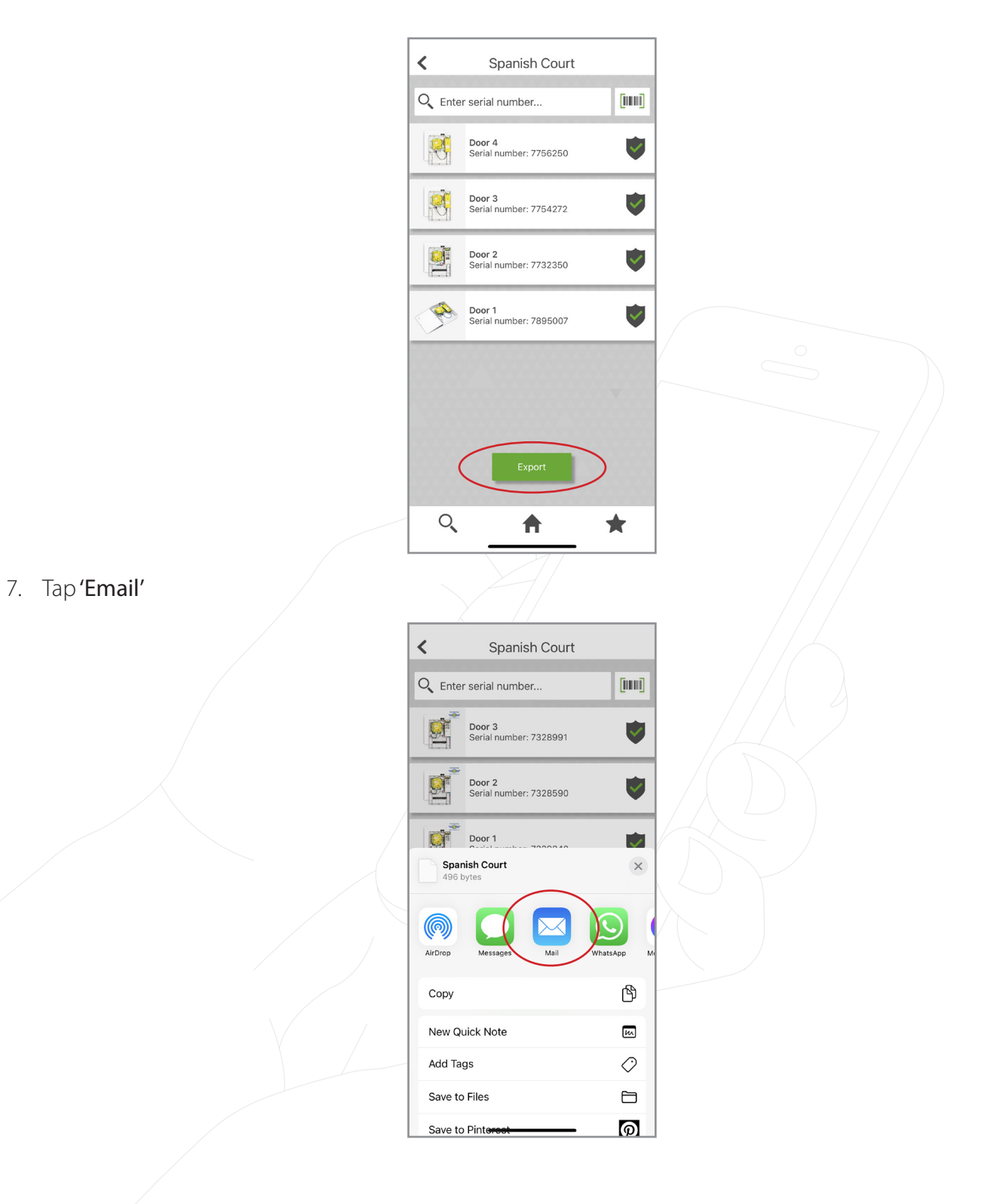

8. You will need to email the commissioning file to yourself so you can import the file into the Net2 system.

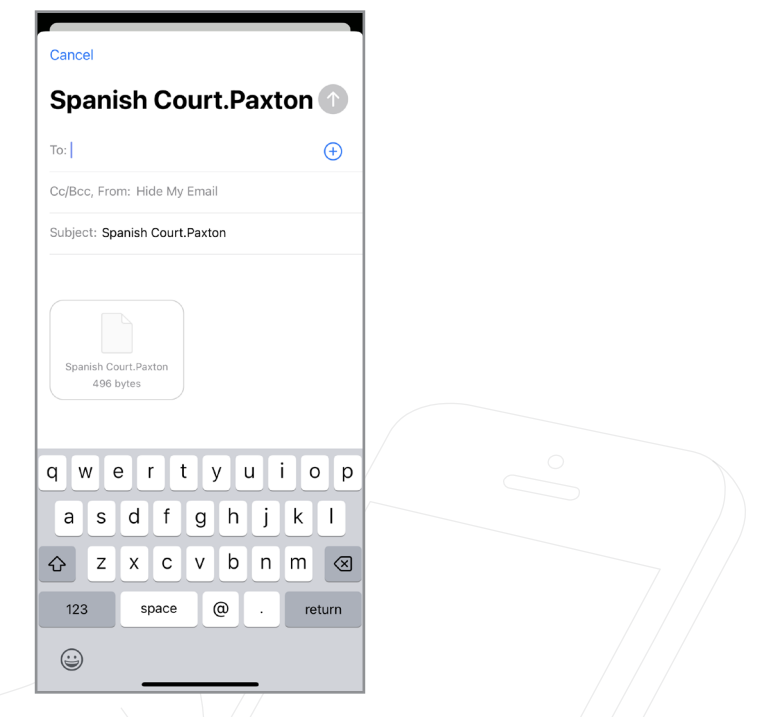

9. Go into the Net2 Configuration Utility and detect your controllers.

| neral Database Wiegand TCP/IP<br>P/IP nodes<br>Name MAC address | Nodes Ne               | t2Air Bridges         | HTML Repor  | ts      | Email       | SMS                 | Security |
|-----------------------------------------------------------------|------------------------|-----------------------|-------------|---------|-------------|---------------------|----------|
| P/IP nodes Name MAC address 00.09-06-75-50-75 00.09-06-75-50-75 |                        |                       |             |         |             |                     | oboding  |
| Mame MAC address                                                |                        |                       |             |         |             |                     |          |
| 00.0B-D6-75-EC-7E 00.0B-D6-75-EC-7E                             | Туре                   | Firmware              |             |         |             | <u>A</u> dd         |          |
| 00.00-00.01 CVF 00.00-00.01 CVF                                 | Net2 plus              | Update p              | ending      |         |             | <b>D</b> 1 1        |          |
| 00-0B-D6-76-52-20 00-0B-D6-76-52-20                             | Net2 plus              | Update p              | ending      |         |             | <u>D</u> elete      |          |
| 00-0B-D6-76-59-DA 00-0B-D6-76-59-DA                             | Net2 plus              | Update p              | ending      |         |             | <u>R</u> ename      |          |
| Bottom Net2 Plus in ca 00-08-06-76-77-0F                        | Net2 plus<br>Net2 plus | Update p<br>Up to dat | enaing<br>e |         |             | <b>D</b>            |          |
| Top Net2 Plus in cabin 00-0B-D6-4B-05-C3                        | Net2 plus              | Up to dat             | e           | $\zeta$ |             | Detect              |          |
|                                                                 |                        |                       |             |         |             | Select All          |          |
|                                                                 |                        |                       |             |         |             | Select None         |          |
|                                                                 |                        |                       |             |         |             | Select <u>N</u> one |          |
|                                                                 | 77000                  |                       |             |         |             |                     |          |
|                                                                 | 7732330                |                       |             |         |             |                     |          |
| Address                                                         | 10.10                  | . 115 . 111           | Ping        |         |             |                     |          |
| ownload events                                                  | $\checkmark$           |                       |             |         |             |                     |          |
| irmware                                                         | 6.00                   |                       |             |         |             |                     |          |
| IAC address                                                     | 00-0B-D6-75            | -FC-7E                | Сору М      | IAC ac  | ldress to a | clipboard 🗎         | 3        |
| nterface mode                                                   | O RS-232               | RS-4                  | 85          |         |             |                     |          |
| 'ort number                                                     | 10001                  |                       |             |         |             |                     |          |
|                                                                 | L                      |                       |             |         | Upd         | ate firmware        |          |
|                                                                 |                        |                       |             |         |             |                     |          |
|                                                                 |                        |                       |             |         |             |                     |          |

10. Once you have detected the controllers, you will need to tick each one and then click 'Apply'.

| eneral Database Wieg                                                                                                    | Net2Air Settin<br>jand TCP/IP N          | ngs<br>Iodes Net2Air                                                                                   | Diagnostic<br>Bridges   HTI  | s  <br>ML Reports | Printer Options<br>Email SMS Securi |
|----------------------------------------------------------------------------------------------------|------------------------------------------|----------------------------------------------------------------------------------------------------|------------------------------|-------------------|-------------------------------------|
| CP/IP nodes                                                                                                    |                                          | 1                                                                                                    | - 1                          |                   |                                     |
| Name MA                                                                                                    | AC address                               | Туре                                                                                                   | Firmware                     |                   | Add                                 |
| ✓ 00-08-D6-75-FC-7E 00-<br>▼ 00-08-D6-76-52-20 00-                                                                                                    | -08-D6-75-FC-7E<br>-08-D6-76-52-20       | Net2 plus<br>Net2 plus                                                                                 | Update pending               | ]                 | Delete                              |
| ✓ 00-08-D6-76-59-DA 00-                                                                                                    | -0B-D6-76-59-DA                          | Net2 plus                                                                                              | Update pending               | ]                 | Rename                              |
| ✓ 00-08-05-78-77-0F 00-<br>■ Bottom Net2 Plus in ca 00-                                                                                                    | 0B-D6-78-77-DF<br>-0B-D6-4C-56-F5        | Net2 plus<br>Net2 plus                                                                                 | Update pending<br>Up to date | ]                 | <br>Detect                          |
| ✓ Top Net2 Plus in cabin 00-                                                                                                    | -0B-D6-4B-05-C3                          | Net2 plus                                                                                              | Up to date                   |                   | Select All                          |
|                                                                                                    |                                          |                                                                                                    |                              |                   | Select None                         |
|                                                                                                    |                                          |                                                                                                    |                              |                   | Jelect Mone                         |
| lick 'Detect' to automatically find a                                                                                                    | any TCP/IP nodes of guration Advance     | on your network.                                                                                       |                              |                   |                                     |
| lick 'Detect' to automatically find a<br>Configuration   IP Address Confi<br>Serial number                                                                                              | any TCP/IP nodes of guration Advance     | on your network.<br>ed  <br>7895007                                                                    |                              |                   |                                     |
| lick 'Detect' to automatically find a<br>Configuration   IP Address Confi<br>Serial number<br>IP Address                                                                                | any TCP/IP nodes o<br>guration   Advance | on your network.<br>ed  <br>7895007<br>10.10.115.105                                                   | Pi                           | ng                |                                     |
| lick 'Detect' to automatically find a<br>Configuration   IP Address Confi<br>Serial number<br>IP Address<br>Download events                                                             | any TCP/IP nodes o<br>guration   Advance | n your network.<br>ed<br>7895007<br>10.10.115.105                                                      | Pi                           | ng                |                                     |
| lick 'Detect' to automatically find a<br>Configuration   IP Address Confi<br>Serial number<br>IP Address<br>Download events<br>Firmware                                                 | any TCP/IP nodes o<br>guration   Advance | 7895007<br>10.10.115.105<br>6.00                                                                       | Pi                           | ng                |                                     |
| lick 'Detect' to automatically find a<br>Configuration   IP Address Confi<br>Serial number<br>IP Address<br>Download events<br>Firmware<br>MAC address                                  | any TCP/IP nodes o<br>guration   Advance | 7895007<br>10.10.115.105<br>0.00<br>00-08-D6-78-77-                                                    | Pi                           | ng<br>Copy MAC ad | ddress to clipboard 🗈               |
| lick 'Detect' to automatically find a<br>Configuration   IP Address Confi<br>Serial number<br>IP Address<br>Download events<br>Firmware<br>MAC address<br>Interface mode                | any TCP/IP nodes o                       | 7895007<br>10.10.115.105<br>☑<br>6.00<br>00-0B-D6-78-77-<br>○ RS-232                                   | DF<br>③ RS-485               | ng<br>Copy MAC ad | ddress to clipboard 💼               |
| lick 'Detect' to automatically find a<br>Configuration   IP Address Confi<br>Serial number<br>IP Address<br>Download events<br>Firmware<br>MAC address<br>Interface mode<br>Port number | any TCP/IP nodes o                       | n your network.<br>ed<br>7895007<br>10.10.115.105<br>✓<br>6.00<br>00-0B-D6-78-77-<br>◯ RS-232<br>10001 | Pi<br>DF                     | ng<br>Copy MAC ad | ddress to clipboard 🗎               |
| lick 'Detect' to automatically find a<br>Configuration   IP Address Confi<br>Serial number<br>IP Address<br>Download events<br>Firmware<br>MAC address<br>Interface mode<br>Port number | any TCP/IP nodes o                       | n your network.<br>ed<br>7895007<br>10.10.115.105<br>6.00<br>00-0B-D6-78-77-<br>RS-232<br>10001        | Pi<br>DF                     | ng<br>Copy MAC ad | ddress to clipboard 🗎               |

11. A pop up will appear asking if you would like to re-start the Net2 server, click 'Yes'.

|                               |                                                                                                    |          | <u>S</u> elect All  |
|-------------------------------|----------------------------------------------------------------------------------------------------|----------|---------------------|
|                               |                                                                                                    |          | Select <u>N</u> one |
| N                             | let2 Server Configuration Utility                                                                                        | $\times$ |                     |
| L<br>Click 'Detect' to automa | You will need to restart the Net2 Server, before these changes become<br>Would you like to re-start the Net2 Server now? | active.  |                     |
| Configuration   IP Ac         | Yes No                                                                                                    |          |                     |
| Serial number                 | 7895007                                                                                                    |          |                     |
| IP Address                    | 10.10.115.105 Ping                                                                                                    |          |                     |
| Download events               |                                                                                                    |          |                     |

12. You will now need to go into Net2 and click on 'Doors', here you will be able to see the controllers you have just detected.

| <ul> <li>PAXDESK100 - Net2 Access Control</li> </ul>                                      | ol                             |                    |                |                  |            |                |       |       |                 |  |  |  |  |
|-------------------------------------------------------------------------------------------|--------------------------------|--------------------|----------------|------------------|------------|----------------|-------|-------|-----------------|--|--|--|--|
| <u>File View Go Tools Options Help</u>                                                    | jile Yew Go Loois Uptions Help |                    |                |                  |            |                |       |       |                 |  |  |  |  |
| 늘 Back 🗸 🛁 Forward 🗸 🕐 Refresh 🚽 Print 📯 Find user 👔 Open door 🗧 New door 🗸 🕒 Timesheet 🗸 |                                |                    |                |                  |            |                |       |       |                 |  |  |  |  |
|                                                                                           |                                |                    |                |                  | <u> </u>   |                |       |       |                 |  |  |  |  |
| Net2 Access Control                                                                       | Doors                          |                    |                |                  |            |                |       |       |                 |  |  |  |  |
| Events                                                                                    |                                | Name               | ACU serial no. | Туре             | Firmware   | Status         | Port  | Alarm | Lockdown Status |  |  |  |  |
| 🕀 🥵 Users                                                                                 | Xil                            | ACU 05464651       | 05464651       | Net2 PaxLock     | Up to date | Not responding | Net2  |       |                 |  |  |  |  |
| 🕀 🕤 Access levels                                                                         | - Xil                          | ACU 05879392       | 05879392       | Net2 PaxLock     | Up to date | Not responding | Net2  |       |                 |  |  |  |  |
| I Concernes                                                                               | XII                            | ACU 07455309       | 07455309       | Net2 PaxLock Pro | Unknown    | Not responding | Net2  |       |                 |  |  |  |  |
| 🛛 🕀 🗊 Doors                                                                               | 1                              | ACU:7732350        | 07732350       | Net2 plus        | Up to date | OK             | 00-0B |       | Not Locked Down |  |  |  |  |
| Areas                                                                                     | 1                              | ACU:7754272        | 07754272       | Net2 plus        | Up to date | OK             | 00-0B |       | Not Locked Down |  |  |  |  |
| 🐔 Anti-passback                                                                           | 1                              | ACU:7756250        | 07756250       | Net2 plus        | Up to date | OK             | 00-0B |       | Not Locked Down |  |  |  |  |
| 🕀 🚮 Reports                                                                               | 1                              | ACU:7895007        | 07895007       | Net2 plus        | Up to date | OK             | 00-0B |       | Not Locked Down |  |  |  |  |
| 🗭 Roll call                                                                               | 1                              | Bottom Net2 Plus i | 05002997       | Net2 plus        | Up to date | OK             | Botto |       | Not Locked Down |  |  |  |  |
| 💤 Net2 operators                                                                          | 31                             | Easyprox Nano      | 03845551       | Easyprox nano    | Up to date | Not responding | Net2  |       |                 |  |  |  |  |
|                                                                                           | 1                              | Top Net2 Plus in   | 04916675       | Net2 plus        | Up to date | OK             | Тор   |       | Not Locked Down |  |  |  |  |
|                                                                                           | - Xil                          | Unified PaxLock L  | 07455956       | Net2 PaxLock Pro | Unknown    | Not responding | Net2  |       |                 |  |  |  |  |
|                                                                                           |                                |                    |                |                  |            |                |       |       |                 |  |  |  |  |
|                                                                                           |                                |                    |                |                  |            |                |       |       |                 |  |  |  |  |
|                                                                                           |                                |                    |                |                  |            |                |       |       |                 |  |  |  |  |
|                                                                                           |                                |                    |                |                  |            |                |       |       |                 |  |  |  |  |

13. Now you need to import the commissioning file from the Paxton Installer app. Go to 'File' and click 'Import Commissiong File'.

|                          |                   | ontrol       |              |                    |                  |                  |                |                |       |                 |                 |  |
|--------------------------|-------------------|--------------|--------------|--------------------|------------------|------------------|----------------|----------------|-------|-----------------|-----------------|--|
| <u>Viev G</u> o <u>I</u> | ools Options      | <u>H</u> elp |              |                    |                  |                  |                |                |       |                 |                 |  |
| Import                   |                   | Refr         | resh 🦪       | Print 🤶 Find user  | 🔓 Open door      | 📔 New door 🕶     | 🕒 Timesheet 🗸  |                |       |                 |                 |  |
| Import vcf               |                   |              | 1 D          |                    | •                | -                | <u> </u>       |                |       |                 |                 |  |
| Export to File           |                   |              | Duurs        |                    | 1011             | -                |                | <u></u>        |       | 41              |                 |  |
|                          | · ·               |              |              | Name               | ALU serial no.   | Гуре             | Firmware       | Status         | Port  | Alarm           | Lockdown Status |  |
| Import commis:           | sioning rile      |              |              | ACU 05464651       | 05464651         | Net2 PaxLock     | Up to date     | Not responding | Net2  |                 |                 |  |
| Batch Registra           | ation             | _            | 1.31         | ACU 05879392       | 05879392         | Net2 PaxLock     | Up to date     | Not responding | Net2  |                 |                 |  |
| Print Ctrl+P             |                   | 1 Mil        | ACU 07455309 | 07455309           | Net2 PaxLock Pro | Unknown          | Not responding | Net2           |       |                 |                 |  |
|                          |                   | 1            | ACU:7384612  | 07384612           | Net2 plus        | Up to date       | OK             | 00-0B          |       | Not Locked Down |                 |  |
| Print setup              |                   |              | 1            | ACU:7439110        | 07439110         | Net2 plus        | Up to date     | OK             | 00-0B |                 | Not Locked Down |  |
| 0.1.1.11                 |                   |              | 1            | ACU:7732350        | 07732350         | Net2 plus        | Up to date     | OK             | 00-0B |                 | Not Locked Down |  |
| Lreate desktop           | p shortcut        |              | 1            | ACU:7756250        | 07756250         | Net2 plus        | Up to date     | OK             | 00-0B |                 | Not Locked Down |  |
| Ch <u>o</u> ose langu?   | age               | •            | X            | Bottom Net2 Plus i | 05002997         | Net2 plus        | Up to date     | Not responding | 1004  |                 | Not Locked Down |  |
|                          |                   |              | X            | Top Net2 Plus in   | 04916675         | Net2 plus        | Up to date     | Not responding | Тор   |                 | Not Locked Down |  |
| Log off System           | n engineer        |              | - SI         | Unified PaxLock L  | 07455956         | Net2 PaxLock Pro | Unknown        | Power save     | Net2  |                 |                 |  |
| E <u>x</u> it            |                   |              |              |                    |                  |                  |                |                |       |                 |                 |  |
| Bottom                   | n Net2 Plus in ca | binet        |              |                    |                  |                  |                |                |       |                 |                 |  |
| 🧧 Top Ne                 | et2 Plus in cabin | et           |              |                    |                  |                  |                |                |       |                 |                 |  |
| 🧧 Unified                | d PaxLock Latch   | • white      |              |                    |                  |                  |                |                |       |                 |                 |  |

14. Click 'Browse' and select the commissioning file.

| Import commissioning         | file                 |                      |                                   |                                            |         |
|------------------------------|----------------------|----------------------|-----------------------------------|--------------------------------------------|---------|
| is wizard allows you to impo | rt device names from | a Paxton commissioni | ng file. Please browse for the fi | e and select the devices you would like to | rename. |
|                              | Serial Number        | Device Type          | Current Name                      | New Name                                   | biowse  |
|                              |                      |                      |                                   |                                            |         |
|                              |                      |                      |                                   |                                            |         |
|                              |                      |                      |                                   |                                            |         |
|                              |                      |                      |                                   |                                            |         |
|                              |                      |                      |                                   |                                            |         |
|                              |                      |                      |                                   |                                            |         |
|                              |                      |                      |                                   |                                            |         |
|                              |                      |                      |                                   |                                            |         |

15. It will now show you the controllers with their current name and the new name you gave them in the Paxton Installer app. Now click **'Import'**.

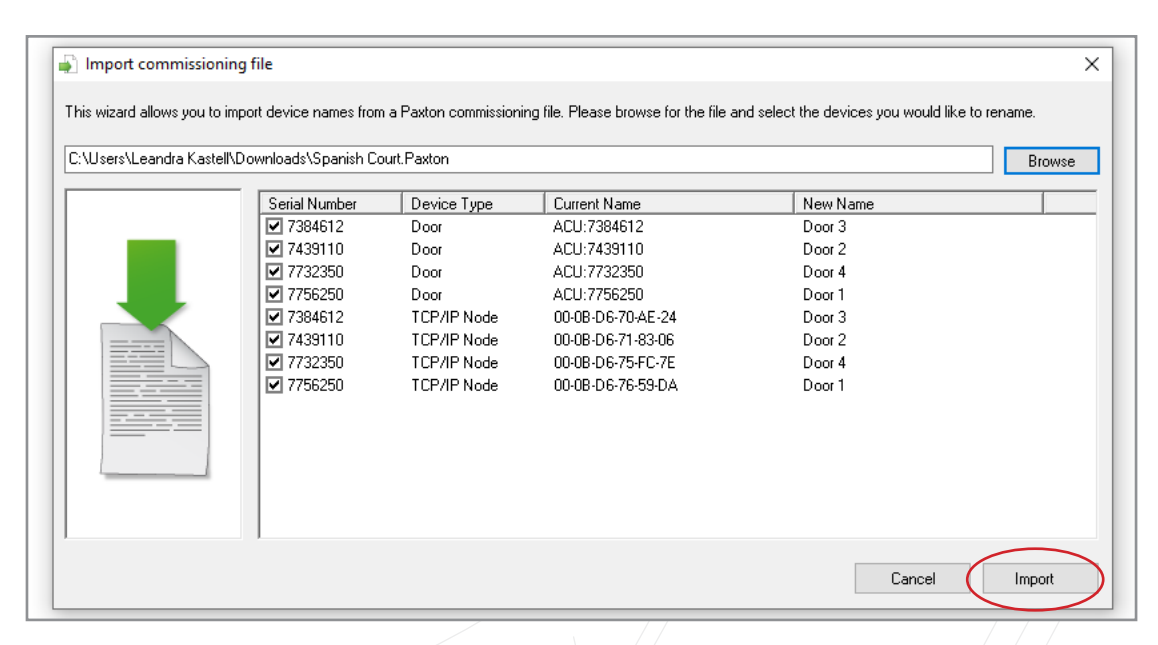

16. A pop up will appear to show importing the device names has been successful.

|                | Lin to date          | Net recenting Mee            | an 🔿 Mai 2            |                                         |                                  |                   |
|----------------|----------------------|------------------------------|-----------------------|-----------------------------------------|----------------------------------|-------------------|
| asypiux nanu   | Up to date           | Not responding - mes         | sa Vietz              |                                         |                                  |                   |
| Vet2 plus      | Un to date           | TIK                          | Lon                   | NotLocked Llown                         |                                  | ~                 |
| Vet2 PaxLock P | Import commis        | ssioning file                |                       |                                         |                                  | ~                 |
|                |                      |                              |                       |                                         |                                  |                   |
|                | This wizard allows y | ou to import device names fr | om a Paxton commissio | ning file. Please browse for the file a | and selected the devices you wou | d like to rename. |
|                |                      |                              |                       |                                         |                                  |                   |
|                | C:\Users\Jonathan    | Collett\Desktop\Spanish Co   | ourt.paxton           |                                         |                                  | Browse            |
|                |                      |                              | 1                     | [                                       |                                  |                   |
|                |                      | Serial Number                | Device Type           | Lurrent Name                            | New Name                         |                   |
|                |                      | ▼ 7732350                    | Door                  | ACU:7732350                             | Door 2                           |                   |
|                |                      | ₩ 7754272                    | Door                  | ALU:7754272                             | Door 3                           |                   |
|                |                      | 7736230                      | Net2 Access Con       | trol                                    | X Door 4                         |                   |
|                |                      | 7030007                      |                       |                                         | Door 1                           |                   |
|                |                      | 7754330                      | Successfully imp      | arted device names                      | Door 2                           |                   |
|                |                      | 7756262                      | Juccessiuily imp      | Dired device ridines                    | Door 3                           |                   |
|                |                      | 7730230                      |                       |                                         | Deer 1                           |                   |
|                |                      | 1033007                      |                       |                                         | DODIT                            |                   |
|                |                      |                              |                       | UK                                      |                                  |                   |
|                |                      |                              | -                     |                                         |                                  |                   |
|                |                      |                              |                       |                                         |                                  |                   |
|                |                      |                              |                       |                                         |                                  |                   |
|                |                      |                              |                       |                                         |                                  |                   |
|                | I                    |                              |                       |                                         |                                  |                   |
|                |                      |                              |                       |                                         |                                  |                   |
|                | Batch registr        | ation                        |                       |                                         | Cancel                           | Import            |
|                |                      |                              |                       |                                         |                                  |                   |

| 17. You will now see you have successfully impor | ed the commissioned site from the Paxton Installer app |
|--------------------------------------------------|--------------------------------------------------------|
|--------------------------------------------------|--------------------------------------------------------|

| PAXDESK100 - Net2 Access Control |       |                      |                |                  |               |                        |        |          |                 | <br> |  |
|----------------------------------|-------|----------------------|----------------|------------------|---------------|------------------------|--------|----------|-----------------|------|--|
| File New Co. Task. Online Units  |       |                      |                |                  |               |                        |        |          |                 | _    |  |
| rile view do Tools Options Help  |       |                      |                | _                |               |                        |        |          |                 |      |  |
| 🛹 Back 🕶 🛋 Forward 👻 🙆 Refr      | esh 🦪 | Print 🧏 Find user    | 📙 Open door    | New door 👻       | 🕒 Timesheet 👻 |                        |        |          |                 |      |  |
|                                  | Doors |                      |                |                  |               |                        |        |          |                 |      |  |
| Netz Access Control              |       | Ni ana a             | ACII social as | Ture             | Firmura       | Chabus                 | Deat   | å la sas | Lashdaun Chabus | <br> |  |
|                                  |       | Name<br>AGU 05404054 | ACO Sellal NO. | Type             | Filliwale     | Status                 | Full   | Alaini   | LUCKOOWN Status |      |  |
| + S Users                        | 1.11  | ALU 05464651         | 05464651       | Net2 PaxLock     | Up to date    | Not responding - Messa | Net2   |          |                 |      |  |
| Access levels                    | 21    | ACU 05879392         | 05879392       | Net2 PaxLock     | Up to date    | Not responding - Messa | Net2   |          |                 |      |  |
| 🕀 🔮 Timezones                    | X     | ACU 07455303         | 07455309       | Net2 PaxLock Pro | Unknown       | Not responding - Messa | Net2   |          |                 |      |  |
|                                  | T⁄    | Door 3               | 07384612       | Net2 plus        | Up to date    | OK                     | Door 3 |          | Not Locked Down |      |  |
| ACU 05464651                     | 1     | Door 2               | 07439110       | Net2 plus        | Up to date    | OK                     | Door 2 |          | Not Locked Down |      |  |
| ACU 05879392                     | 1     | Door 4               | 07732350       | Net2 plus        | Up to date    | OK                     | Door 4 |          | Not Locked Down |      |  |
| acu 07455309                     | ×     | Door 1               | 07756250       | Net2 plus        | Up to date    | OK                     | Door 1 |          | Not Locked Down |      |  |
| 🚪 Bottom Net2 Plus in cabinet    | X     | Bottom Net2 Plus I.  | . 05002997     | Net2 plus        | Up to date    | Not responding - Messa | 1004   |          | Not Locked Down |      |  |
| Door 1                           | X     | Top Net2 Plus in     | 04916675       | Net2 plus        | Up to date    | Not responding - Messa | Тор    |          | Not Locked Down |      |  |
| Door 2                           | 1 XII | Unified PaxLock L.   | 07455956       | Net2 PaxLock Pro | Unknown       | Power save - Messages  | Net2   |          |                 |      |  |
| Door 3                           |       |                      |                |                  |               |                        |        |          |                 |      |  |
| Door 4                           |       |                      |                |                  |               |                        |        |          |                 |      |  |
| Top Net2 Plus in cabinet         |       |                      |                |                  |               |                        |        |          |                 |      |  |
| Unified PaxLock Latch - white    |       |                      |                |                  |               |                        |        |          |                 |      |  |
| Areas                            |       |                      |                |                  |               |                        |        |          |                 |      |  |
|                                  |       |                      |                |                  |               |                        | /      |          |                 |      |  |
|                                  |       |                      |                |                  |               |                        |        |          |                 |      |  |
|                                  |       |                      |                |                  |               |                        |        |          |                 |      |  |